# **Running Queries**

There are several steps to run a query:

- Data selection.
- Format selection.
- Running and processing the result.

# **Data selection**

After selecting the desired query, the user selects the data by clicking on the drop-down list. The selection can be made in several ways depending on the query to be launched (Single Value-Range Value-Value List-UDC List).

### Single Value

Single value returns the result corresponding to the **single value** search.

| SINGLE VALUE | RANGE VALUE | VALUE LIST | UDC LIST       |  |
|--------------|-------------|------------|----------------|--|
| Value :      |             |            |                |  |
|              |             |            |                |  |
|              |             |            |                |  |
|              |             | VALIE      | DATE SELECTION |  |

### **Range Value**

Range value allows you to select a defined data range between the lowest and highest value (Lower value / Upper value).

Last update: 2020/07/06 en:v8\_0\_0:web:menus:executionderequete:start https://vigilens.wiki/doku.wiki/doku.php?id=en:v8\_0\_0:web:menus:executionderequete:start&rev=1594041532 15:18

| SINGLE VALUE  | RANGEVALUE | VALUE LIST | UDC LIST     |    |  |
|---------------|------------|------------|--------------|----|--|
| ower value    | :          |            |              |    |  |
| Jpper value : |            |            |              |    |  |
|               |            |            |              |    |  |
|               |            | VALIE      | ATE SELECTIO | DN |  |
|               |            |            |              |    |  |

#### Value List

Value list allows the user to create his list of values, to do this simply enter the value to be added in the "Value to add" field and click on the + on the right of the field.

| SINGLE VALUE | RANGE VALUE | VALUE UST | UDC LIST       |   |  |
|--------------|-------------|-----------|----------------|---|--|
| Value to add | l:          |           |                |   |  |
| 220          |             |           |                | + |  |
| Values :     |             |           |                |   |  |
| 220          |             |           |                | ^ |  |
|              |             |           |                |   |  |
|              |             |           |                |   |  |
|              |             |           |                |   |  |
|              |             |           |                |   |  |
|              |             | VALIE     | DATE SELECTION |   |  |

| alue to add :     |   |
|-------------------|---|
| 305               | + |
| alues :           |   |
| 220<br>224<br>305 |   |
|                   |   |

#### UDC List

UDC list displays the list of values available for the query. The user can select one or more values according to his needs. It is also possible to search for a specific value using the search bar. The search is flexible, it is not case sensitive.

The UDC List is only available for JDE databases and on Item, Customer, Cost Center, Company, and fields controlled by a UDC table.

Last update: 2020/07/06 en:v8\_0\_0:web:menus:executionderequete:start https://vigilens.wiki/doku.php?id=en:v8\_0\_0:web:menus:executionderequete:start&rev=1594041532

| 15:1 | .8             |                        |                         |   |
|------|----------------|------------------------|-------------------------|---|
| Co   | de Article ?   |                        |                         | × |
|      | SINGLE VALUE   | RANCE VALUE VALUE LIST | UDC UST                 |   |
|      |                |                        | VALIDATE SELECTION      |   |
|      | Q Search v     | value                  |                         |   |
|      | Select         | Key                    | Label                   |   |
|      | 0              | #2 PENCIL              | #2 Pencil               |   |
|      |                | 1 LT SALINE            | 1 LT Saline1            |   |
|      | 0              | 1001                   | Bike Rack - Trunk Mount |   |
|      | 0              | 100101                 | Bike Rack - Trunk Mount |   |
|      |                | 100102                 | Bike Rack - Trunk Mount |   |
|      | 0              | 100103                 | Bike Rack - Trunk Mount |   |
| Co   | D de Article ? | 100104                 | Bike Rack - Trunk Mount | × |
|      | SINGLEVALUE    | RANGE VALUE VALUE LIST | UDC LIST                |   |
|      |                |                        | VALIDATE SELECTION      |   |
|      | Q bikE         |                        |                         |   |
|      | Select         | Key                    | Label                   |   |
|      | 0              | 1001                   | Bike Rack - Trunk Mount |   |
|      | •              | 100101                 | Bike Rack - Trunk Mount |   |
|      |                | 100102                 | Bike Rack - Trunk Mount |   |
|      | 0              | 100103                 | Bike Rack - Trunk Mount |   |
|      | 0              | 100104                 | Bike Rack - Trunk Mount |   |
|      |                | 100105                 | Bike Rack - Trunk Mount |   |

## **Format selection**

The user can select the output format for his query.

List of formats:

- Grid
- Excel

- PDF
- Text
- E-Mail
- Homepage Indicator

The **Homepage Indicator** format allows you to create an indicator with the result of the query. Its creation is simple, just select Homepage Indicator as the format and execute the query.

| S FORMATS |         |       |              |          |                      |
|-----------|---------|-------|--------------|----------|----------------------|
| Grid Grid | X Excel | ▶ PDF | T Text       | 🖾 E-Mail | V Homepage Indicator |
|           |         |       | EXECUTE QUER | Y        |                      |

The user will fill in the tab HEADER, the title, description, level of visibility, and the refresh time. The parameters of the tab CONTENT will be displayed according to the type of result desired.

| 6408                                                                                                    | CONTENT                                                                                                    |            |         |   |   |
|----------------------------------------------------------------------------------------------------|----------------------------------------------------------------------------------------------------|------------|---------|---|---|
| tle                                                                                                    |                                                                                                    |            |         |   |   |
|                                                                                                    |                                                                                                    |            |         |   |   |
| ecciption                                                                                                    |                                                                                                    |            |         | _ |   |
| scription                                                                                                    |                                                                                                    |            |         |   |   |
|                                                                                                    |                                                                                                    |            |         |   |   |
|                                                                                                    |                                                                                                    |            |         |   |   |
| sibility                                                                                                    |                                                                                                    |            |         |   |   |
|                                                                                                    | Creator only                                                                                                   |            |         |   | • |
|                                                                                                    |                                                                                                    |            |         |   |   |
| rfresh de                                                                                                    | elay                                                                                                    |            |         |   |   |
|                                                                                                    | 0                                                                                                    |            | minutes |   |   |
|                                                                                                    |                                                                                                    |            |         |   |   |
|                                                                                                    |                                                                                                    |            |         |   |   |
|                                                                                                    |                                                                                                    |            |         |   |   |
|                                                                                                    |                                                                                                    |            |         |   |   |
|                                                                                                    |                                                                                                    |            |         |   |   |
|                                                                                                    |                                                                                                    |            |         |   |   |
|                                                                                                    |                                                                                                    | CREATE INC | DICATOR |   |   |
|                                                                                                    |                                                                                                    | CREATE IND | DICATOR |   |   |
| 64068                                                                                                    | CONTENT                                                                                                    | CREATE INC | DICATOR |   |   |
| EACKER (                                                                                                    | CONTENT<br>Result table                                                                                        | CREATE IND | DICATOR |   |   |
| 64068                                                                                                    | CONTENT<br>Result table<br>Result table<br>Sincle value                                                        | CREATEINE  | DICATOR |   | - |
| 64018                                                                                                    | Result table Result table Result table Result table Result table Line chort Line chort                         | CREATE INC | DICATOR |   |   |
| EADER                                                                                                    | Result table Result table Result table Result table Result table Line chart Bar chart Bar chart                | CREATE INC | DICATOR |   |   |
| EACER 1                                                                                                    | CONTEXT<br>Result table<br>Result table<br>Single value<br>Gauge chart<br>Line chart<br>Bar chart<br>Pie chart | CREATE IND | DICATOR |   |   |
| 64028                                                                                                    | CONTENT<br>Result table<br>Result table<br>Single value<br>Gauge chart<br>Line chart<br>Bar chart<br>Pie chart | CREATE INC | DICATOR |   |   |
| 83043                                                                                                    | CONTENT<br>Result table<br>Result table<br>Single value<br>Gauge chart<br>Line chart<br>Die chart<br>Pie chart | CREATE INC | DICATOR |   |   |
| BACIER (                                                                                                    | CONTENT<br>Result table<br>Result table<br>Burgle value<br>Gauge chart<br>Line chart<br>Dir chart<br>Pie chart | CREATE INC | DICATOR |   |   |
| EACER 1                                                                                                    | contort<br>Result table<br>Hesult table<br>Bingle value<br>Gauge chart<br>Line chart<br>Die chart<br>Pie chart | CREATE INC | DICATOR |   |   |
| EXCLUSION OF THE PROPERTY OF THE PROPERTY OF T | contort<br>Result table<br>Hesult table<br>Single value<br>Gauge chart<br>Line chart<br>Pie chart<br>Pie chart | CREATE INC | DICATOR |   |   |
| 83043                                                                                                    | contori<br>Result table<br>Hesult table<br>Bingle slabe<br>Gauge chart<br>Line chart<br>Pie chart<br>Pie chart | CREATE INC | DICATOR |   |   |
| 8003                                                                                                    | control<br>Result table<br>Hesult table<br>Bargle value<br>Gauge chart<br>Line chart<br>Pie chart<br>Pie chart | CREATE INC | DICATOR |   |   |
| ElOP9                                                                                                    | control<br>Result table<br>Hesult table<br>Guige chart<br>Line chart<br>Pie chart<br>Pie chart                 | CREATE INC | DICATOR |   |   |
| ElOY9                                                                                                    | control<br>Result table<br>Hesult table<br>Guige chart<br>Line chart<br>Pie chart<br>Pie chart                 | CREATE INC | DICATOR |   |   |
| 6003                                                                                                    | control<br>Result table<br>Hesuit table<br>Guige chart<br>Line chart<br>Pie chart<br>Pie chart                 | CREATE INC | DICATOR |   |   |
| 8043                                                                                                    | control<br>Result table<br>Heggi tooto<br>Gaugo chart<br>Line chort<br>Bar chort<br>Pie chart                  | CREATE INC |         |   |   |
| 6003                                                                                                    | control<br>Result table<br>Heggi tooto<br>Gaugo chart<br>Line chort<br>Bar chort<br>Pie chart                  |            |         |   |   |

# Running and processing the result

The query is launched by clicking on Execute query. Unlike other formats, **Grid** allows you to choose filters and perform actions on the result.

In Grid Format, the display of the name and description of the columns can be modified.

| 8     | RESUL    | T FOR Q      | JERY : INVENTO                            | RYL   | EDGER M M-1 F               | INAL    |             |            |         |           |                |         |               |
|-------|----------|--------------|-------------------------------------------|-------|-----------------------------|---------|-------------|------------|---------|-----------|----------------|---------|---------------|
| Act   | 015      |              |                                           |       |                             |         |             |            |         |           | ~              |         |               |
| GRIDH | IEADER P | ORMAT:       |                                           |       |                             |         |             |            |         |           |                |         |               |
| 🖬 Na  | me 🗆     | Description  | <ul> <li>Invert display of nam</li> </ul> | e and | description                 |         |             |            |         |           |                |         |               |
|       |          |              |                                           |       |                             |         |             |            |         |           |                |         |               |
|       | YEAR 0   | BUDINED UNIT | BUSINESS UNIT - JDESCRI                   | G/L ( | G/L-IDESCR1 0               | Moate 0 | Amount M () | AMOUNT M-1 | Qтv М 🔅 | QTV M-1 0 | VARIANCE M.M-1 | COUNT 0 | Description ( |
| 0     | 2017     | 20           | Northern Distribution Center              | IN30  | Manufactured Finished Goods | 6       | 201 314     | 596        | 10 120  | 64        | 200 718        |         |               |
| 0     | 2017     | 20           | Northern Distribution Center              | IN30  | Manufactured Finished Goods | 4       | 7 710       | 2 758      | 820     | 240       | 4 952          |         |               |
| 0     | 2017     | 20           | Northern Distribution Center              | IN90  | Magufactured Finished Goods | 5       | 596         | 7 710      | 64      | \$20      | -7.114         |         |               |
| 0     | 2017     | 20           | Northern Distribution Center              | IN30  | Manufactored Finished Goods | :       | 2 295       | 2 684      | 220     | 280       | -389           |         |               |
| 0     | 2017     | 20           | Northern Distribution Center              | IN30  | Manufactured Finished Goods | 3       | 2 758       | 2 295      | 240     | 220       | 463            |         |               |
|       | 2017     | 20           | Northern Distribution Center              |       |                             |         |             |            |         |           |                | 5       | 20            |

Also, the Actions section above the grid is the access point for additional changes.

- Quick filtering: allows a non-case sensitive search and search on all the columns returned.
- Filter: Allows filtering by Field/Operator/Value.
- Only display level breaks
- Automatic line break: Automatic column width adjustment.
- Dynamic charts: see below.
- **Export**: Exports data in formats (excel, text, or homepage indicator).

|     | ns      |               |                                           |               |                             |          |              |               |           |          | ×              |           |               |
|-----|---------|---------------|-------------------------------------------|---------------|-----------------------------|----------|--------------|---------------|-----------|----------|----------------|-----------|---------------|
| DH  | ADER FO | ORMAT :       |                                           |               |                             |          |              |               |           |          |                | _         |               |
| Nam | ne 🗆 I  | Description   | <ul> <li>Invert display of nam</li> </ul> | e and o       | description                 |          |              |               |           |          |                |           |               |
|     | Vera di | Barren land   | Research Inc. 1997.                       | <b>C1</b> - 1 | CR. INFERD                  | Marrie   | Anno 10      | Income Mar. 4 | Ore M. J. | Orable A | Vanan M.M.a.   | Canada da | Descentration |
| _   | TIME (  | DUSINESS ONIT | POINTS ONLY JOISTON                       | dr. i         | de-insee 0                  | PIGNTH U | AMOUNT M V   | AMOUNT MAT    | dum :     | diama é  | WARDING PERMIT | COUNT U   | DESCRIPTION   |
| •   | 2017    | 20            | Northern Distribution Center              | IN30          | Manufactured Finished Goods | 6        | 201.314      | 596           | 10 120    | 64       | 200 715        |           |               |
| 0   | 2017    | 20            | Northern Distribution Center              | IN30          | Manufactured Finished Goods | 4        | 7 710        | 2 758         | \$20      | 240      | 4 952          |           |               |
| D   | 2017    | 20            | Northern Distribution Center              | IN30          | Manufactured Finished Goods | 5        | 596          | 7 710         | 64        | \$20     | -7.114         |           |               |
| 0   | 2017    | 20            | Northern Distribution Center              | IN30          | Manufactured Finished Goods | 2        | 2 295        | 2 684         | 220       | 290      | -389           |           |               |
| D   | 2017    | 20            | Northern Distribution Center              | IN30          | Manufactured Finished Goods | 3        | 2 755        | 2 295         | 240       | 220      | 463            |           |               |
|     | 2017    | 20            | Northern Distribution Center              |               |                             |          |              |               |           |          |                | 5         | 20            |
| 0   | 2017    | 30            | Eastern Distribution Center               | IN30          | Manufactured Finished Goods | 5        | -1 135       | -1 353 007    | -15       | -5.627   | 1 351 872      |           |               |
| 0   | 2017    | 30            | Eastern Distribution Center               | IN30          | Manufactured Finished Goods | 4        | 2 250 563    | 431 195       | 1746      | 2 055    | 1 549 330      |           |               |
| 0   | 2017    | 30            | Eastern Distribution Center               | IN30          | Manufactured Finished Goods | 5        | 135 541      | 2 290 505     | 4 935     | 1 746    | -2 141 962     |           |               |
| 0   | 2017    | 30            | Eastern Distribution Center               | IN30          | Manufactured Finished Goods | 6        | \$\$ 771 255 | 138 541       | 334 743   | 4 935    | 55 632 717     |           |               |
| 0   | 2017    | 30            | Eastern Distribution Center               | IN30          | Manufactured Finished Goods | 2        | 115 416      | 7 494 725     | 605       | 153 915  | -7 376 312     |           |               |
| 0   | 2017    | 30            | Eastern Distribution Center               | IN30          | Manufactured Finished Goods | 3        | 431 193      | 115 416       | 2 055     | 605      | 312 778        |           |               |
|     |         |               |                                           |               |                             |          |              |               |           |          |                |           |               |

### SRESULT FOR QUERY : INVENTORY LEDGER M M-1 FINAL

| Actio | ris.        |                  |                                                              |              |                                                            |         |           |            |            |            |                |          |               |
|-------|-------------|------------------|--------------------------------------------------------------|--------------|------------------------------------------------------------|---------|-----------|------------|------------|------------|----------------|----------|---------------|
| QU    | ICK FILTE   | R                |                                                              |              |                                                            |         |           |            |            |            |                |          |               |
| A     | ppły a filt | ter on all colum | ns                                                           |              | ок                                                         |         |           |            |            |            |                |          |               |
| 6     | itters 1    | 1 Only de        | play levelbreaks                                             | Aut          | omatic line breaks                                         | Dynamic | charts 🎹  | Export .   |            |            |                |          |               |
|       |             |                  | 000                                                          |              |                                                            |         |           |            |            |            |                |          |               |
|       |             |                  |                                                              |              |                                                            |         |           |            |            | Executions | ettings 🍖      |          |               |
|       |             |                  |                                                              |              |                                                            |         |           |            |            | -          |                |          |               |
|       |             |                  |                                                              |              |                                                            |         |           |            |            |            |                |          |               |
|       |             |                  |                                                              |              |                                                            |         |           |            |            |            |                |          |               |
| ID HI | EADER FO    | DRMAT :          |                                                              |              |                                                            |         |           |            |            |            |                |          |               |
| Narr  | ne 🗆 I      | Description      | Invert display of nam                                        | ne and       | description                                                |         |           |            |            |            |                |          |               |
|       |             |                  |                                                              |              |                                                            |         |           |            |            |            |                |          |               |
|       | YEAR 0      | BUDINEDS UNIT    | BUDINESS UNIT - JDESCRI                                      | G/L ()       | G/L-3DESCR1                                                | Монтн 0 | AMOUNTM 0 | Amount M-1 | Qrv.M ()   | QtvM-t ()  | VARIANCE M.M-1 | Count () | Descention () |
| 0     | 2017        | 20               | Northern Distribution Center                                 | IN30         | Manufactured Finished Goods                                | 6       | 201 314   | 596        | 10 120     | 64         | 200 718        |          |               |
| 0     | 2017        | 20               | Northern Distribution Center                                 | IN30         | Manufactured Finished Goods                                | 4       | 7 710     | 2 755      | 820        | 240        | 4 952          |          |               |
| 0     | 2017        | 20               | Northern Distribution Center                                 | IN30         | Manufactured Finished Goods                                | \$      |           | 7 710      | 64         | \$20       | .7.114         |          |               |
|       | 3447        | 20               |                                                              |              |                                                            |         | 540       |            |            |            |                |          |               |
| 0     | 2411        |                  | Northern Distribution Center                                 | IN30         | Manufactured Finished Goods                                | 2       | 2 295     | 2 684      | 220        | 280        | -389           |          |               |
| 0     | 2017        | 20               | Northern Distribution Center<br>Northern Distribution Center | IN30<br>IN30 | Manufactured Finished Goods<br>Manufactured Finished Goods | 2       | 2 295     | 2 684      | 220<br>240 | 280        | -389           |          |               |

From: https://vigilens.wiki/dokuwiki/ - Vigilens Reporting Knowledge Garden

Permanent link:

https://vigilens.wiki/dokuwiki/doku.php?id=en:v8\_0\_0:web:menus:executionderequete:start&rev=1594041532

Last update: 2020/07/06 15:18

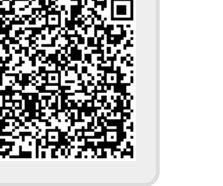